# Title: The PRS (Program Resource System) application is integrating with URM (User Role Management)

As of November 13, 2020, the PRS application will be integrated with a new user role management service. Harp IDs will be required to access the PRS application. Please follow the instructions below.

### How to Access the PRS Application

- 1. Log in to hqr.cms.gov using your HARP ID and password.
- 2. New HQR Landing Page: Click on the "My Tasks" button.

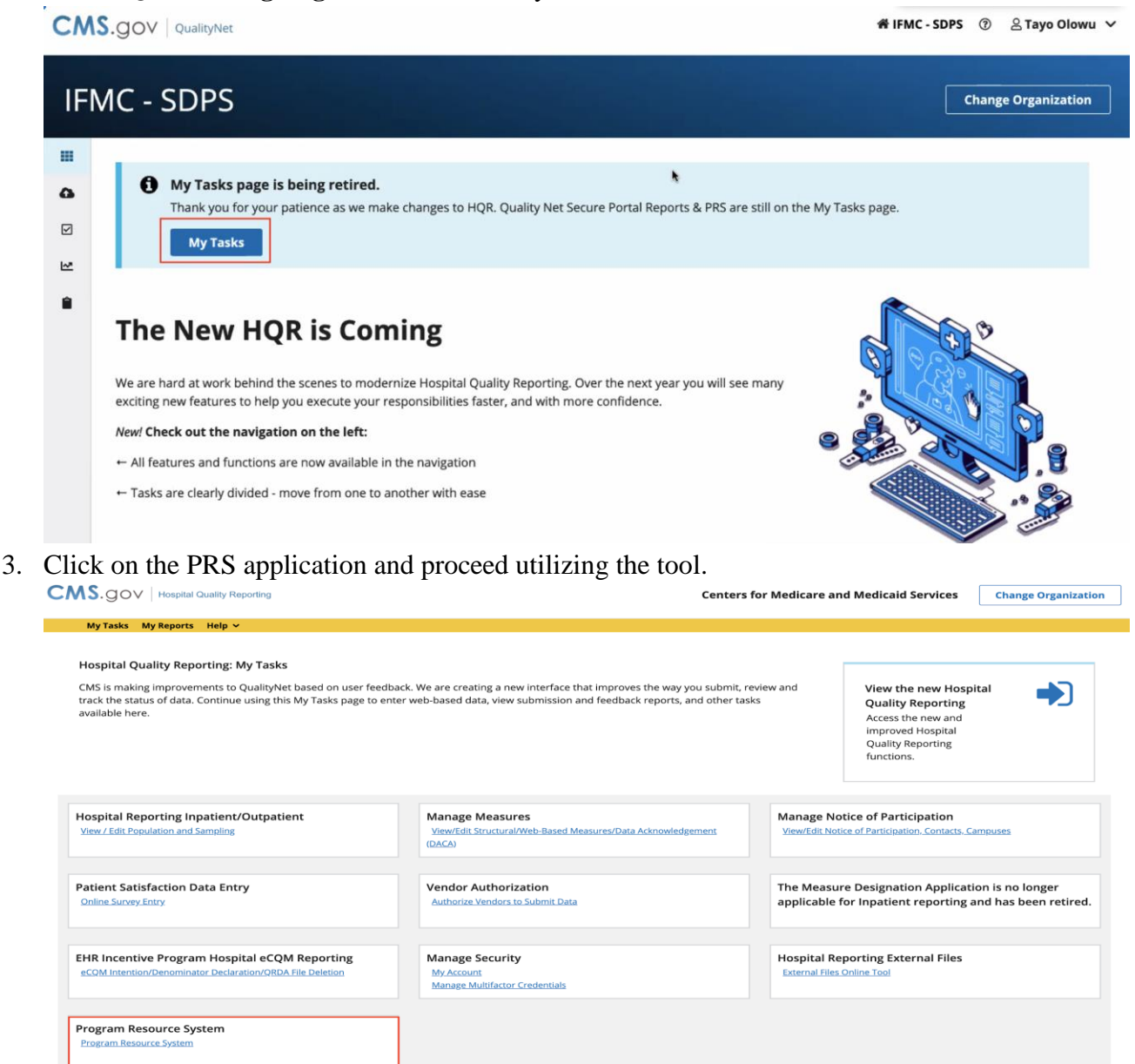

## How do I request Access to PRS as a New Security Administrator/Officer (SA/O) in a QIO organization?

A. Please contact the Qualitynet Help Desk <u>qnetsupport@hcqis.org.</u>

## How Do I request Access to PRS as a new QIO Basic User?

A. Please contact your Security Administrator/Official (SA/O) for all access requests in the near term.

## How do I add a new User and provide Access to PRS as a QIO SA/O?

- 1. Go to Administration > User Management.
- 2. From the User table you will see all the Users who are currently associated with the organization. Press the "Add User" Button.
- 3. Search by the new user's HARP ID. It must be an exact match.

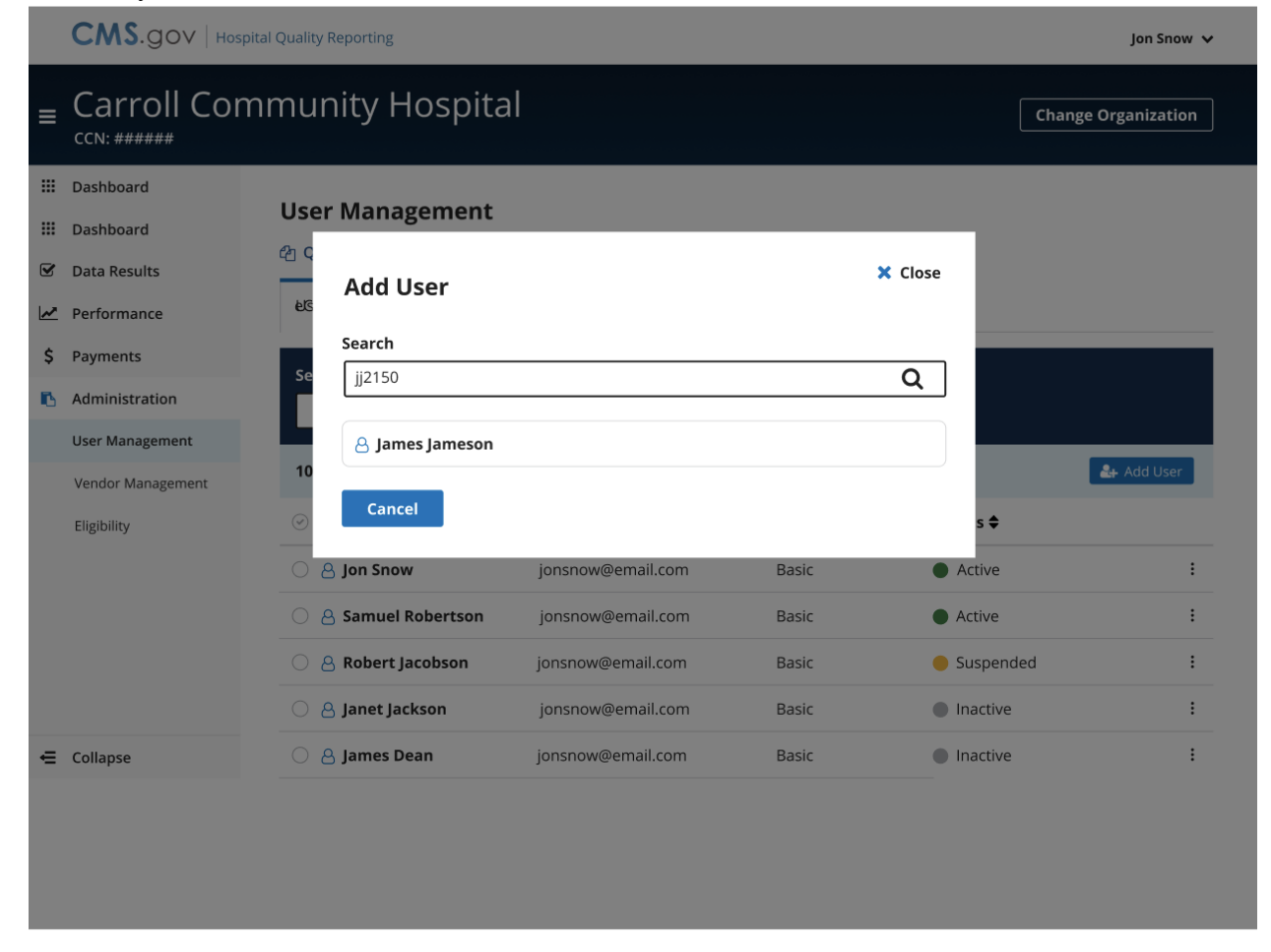

- 4. Click on the User's name.
- 5. Choose either Basic User or Security Administrator/Official

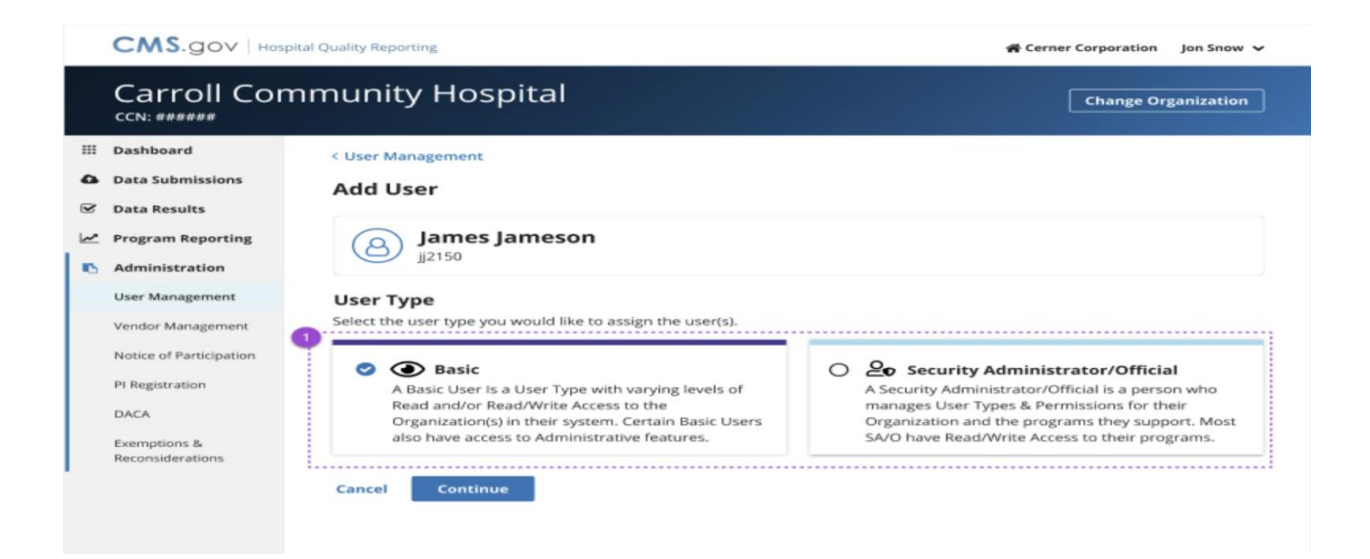

#### 6. Select Program Access Permissions

|                    |                                  |                                                                                        | 4 QIO                                        | Jon Snow 🗸                        |
|--------------------|----------------------------------|----------------------------------------------------------------------------------------|----------------------------------------------|-----------------------------------|
|                    | QIO<br>910: ######               |                                                                                        | Chan                                         | ge Organization                   |
|                    | Dashboard                        | < User Management                                                                      |                                              |                                   |
| •                  | Data Submissions                 | Add User                                                                               |                                              |                                   |
| 2                  | Data Results                     |                                                                                        |                                              |                                   |
| <u>~</u>           | Program Reporting                | Review the Selected User Access Being Assigned                                         |                                              |                                   |
|                    | Administration                   |                                                                                        |                                              |                                   |
|                    | User Management                  | jj2150 • jamesjameson@email.com                                                        |                                              |                                   |
|                    | Notice of Participation          | User Type                                                                              |                                              |                                   |
|                    | PI Registration                  | Basic                                                                                  |                                              |                                   |
|                    | DACA                             | Permissions                                                                            |                                              |                                   |
|                    | Exemptions &<br>Reconsiderations | mptions & Data Submissions                                                             |                                              | gram Access                       |
| ÷.,                |                                  | eCQM                                                                                   |                                              | IQR/PI (View)                     |
|                    |                                  | Chart Abstracted                                                                       | IQR (Upload/Edi                              | t), OQR (View)                    |
|                    |                                  | Population & Sampling                                                                  | IQR (Upload/Edi                              | t), OQR (View)                    |
|                    |                                  | HCAHPS                                                                                 |                                              | IQR (View)                        |
|                    |                                  | Web-Based Measures                                                                     | IQR (View), OQR (Vie<br>IPF (View), PCH (Vie | ew), PI (View),<br>w), ASC (View) |
|                    |                                  | DACA                                                                                   |                                              | IQR, IPF, PCH                     |
| Submission Results |                                  | Prog                                                                                   | ram Access                                   |                                   |
|                    |                                  | eCQM                                                                                   |                                              | IQR/PI                            |
|                    |                                  | Chart Abstracted                                                                       |                                              | IQR, OQR                          |
|                    |                                  | Population & Sampling                                                                  |                                              | IQR, OQR                          |
|                    | HCAHPS                           |                                                                                        |                                              | IQR, PCHQR                        |
|                    |                                  | Web-Based Measures                                                                     |                                              | CHQR, ASCQR                       |
|                    | Program Results                  |                                                                                        | Progr                                        | am Access                         |
|                    |                                  | Performance Reports                                                                    | IQR, OQR, HVBP, IPFQR, PC                    | -IQR, ASCQR                       |
|                    |                                  | Public Reporting                                                                       | IQR, OQR, IPFQR, PC                          | HQR, ASCQR                        |
|                    |                                  | Validation                                                                             |                                              | IQR, OQR                          |
|                    |                                  | Authorizations                                                                         |                                              | Access                            |
|                    |                                  | User Management                                                                        |                                              | Access                            |
|                    |                                  | Notice of Participation                                                                |                                              | Access                            |
|                    |                                  | PRS                                                                                    |                                              | Access                            |
|                    |                                  | Create a new Template from these custom permissions?<br>Yes<br>No<br>Back Save & Close |                                              |                                   |